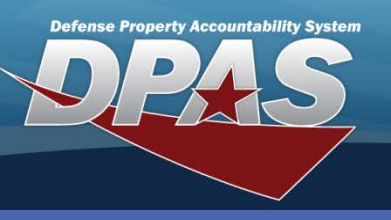

DPAS Quick Reference Guide

**Labor Category** 

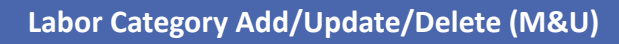

Labor Categories assign labor rates to be attached to operators and technicians. Each Category has a Base Rate and an Overtime Rate. Rates are separated into two types Civilian and Military.

#### Labor Category menu. 2. Select the Add button.

1. Navigate to the Master Data /

| Search Criteria |                |        |       |   |   |
|-----------------|----------------|--------|-------|---|---|
| Labor Category  | Select an Item |        |       | ~ | • |
| Rate Type       | Select an Item |        |       | • |   |
| 2               | Add            | Search | Reset |   |   |

- 3. Enter the name of the Labor Category field. Enter description in the Labor Category description field. Remarks / History Remarks are optional fields.
- 4. Select the Rate Type from the drop down field.

### Civilian or Military

- 5. Enter the Base and Overtime Rate.
- 6. Choose the Add hyperlink- This row is created and a new blank row is added.

### 7. Select the **Add** button

| Add/Update          |                                     |
|---------------------|-------------------------------------|
| Labor Category      | Example 1                           |
| Labor Category Desc | Example Tech 1                      |
| Remarks             |                                     |
| History Remarks     |                                     |
| Rates               |                                     |
| Edit Delete         | Rate Type Base Rate 5 Overtime Rate |
| A G                 | Select an Item                      |
| 7                   | Add Reset Cancel                    |

Once a **Rate Type** is added, it cannot be added again within the same Labor Category.

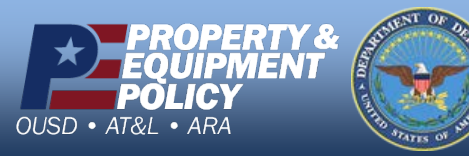

DPAS Call Center 1-844-843-3727

DPAS Website http://dpassupport.golearnportal.org

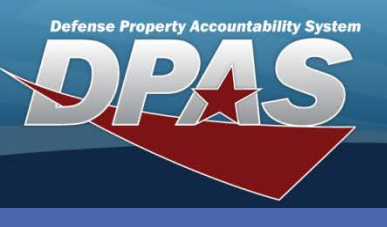

**DPAS Quick Reference Guide** 

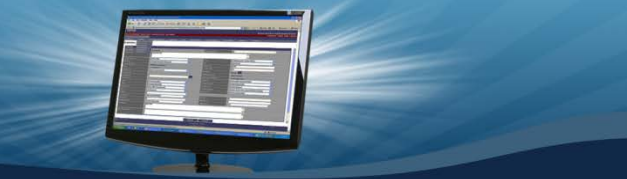

Labor Category Add/Update/Delete (M&U)

## **Updating/Deleting Labor Category**

- 1. Navigate to the Master Data / Labor Category menu.
- 2. Select the Search button to view all Labor Categories
- 3. The **Search Results** page displays. Select the *Update* hyperlink to revise a Labor Category or the *Delete* hyperlink to remove a Labor Category.
- 4. If Updating: Enter your changes and select the **Update** button.

| Search        |                |                      |  |  |  |
|---------------|----------------|----------------------|--|--|--|
| Update Delete | Labor Category | Description          |  |  |  |
| Update Delete | GS5            | CIVILIAN             |  |  |  |
| Update Delete | E5             | SGT                  |  |  |  |
| Update Delete | g6             | civ g6               |  |  |  |
| Update Delete | Example 1      | Example Technician 1 |  |  |  |
|               |                |                      |  |  |  |

| Add/Update  |                                         |                  |           |               |  |  |
|-------------|-----------------------------------------|------------------|-----------|---------------|--|--|
| Labor Cate  | gory                                    | Example 1        |           |               |  |  |
| Labor Cate  | abor Category Desc Example Technician 1 |                  |           |               |  |  |
| Remarks     |                                         |                  |           |               |  |  |
| History Ren | marks                                   |                  |           |               |  |  |
| Rates       |                                         |                  |           |               |  |  |
| Edit        | Delete                                  | Rate Type        | Base Rate | Overtime Rate |  |  |
| <u>Edit</u> | Delete                                  | CV - CIVILIAN    | \$25.00   | \$37.50       |  |  |
| <u>Add</u>  |                                         | Select an Item V |           |               |  |  |
|             |                                         | Update           | Reset     | Cancel        |  |  |

All of the Labor Categories which have been created within the Maintenance Activity (MA) will be available in the **Labor Category** drop-down list.

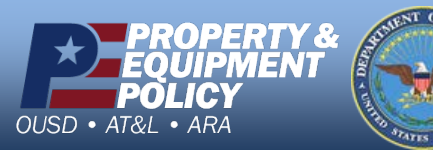

DPAS Call Center 1-844-843-3727

DPAS Website http://dpassupport.golearnportal.org

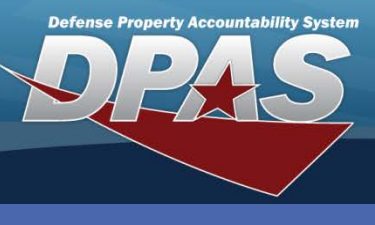

DPAS Quick Reference Guide

Labor Category Add/Update/Delete (M&U)

# **Updating/Deleting Labor Category**

5. If Deleting: Verify the Labor Category to delete and select the **Delete** button.

| To complete delete action, select Delete; otherwise, select Cancel |                      |           |               |  |  |
|--------------------------------------------------------------------|----------------------|-----------|---------------|--|--|
| Add/Update                                                         |                      |           |               |  |  |
| Labor Category                                                     | Example 1            |           |               |  |  |
| Labor Category Desc                                                | Example Technician 1 |           |               |  |  |
| Remarks                                                            |                      |           |               |  |  |
| History Remarks                                                    |                      |           |               |  |  |
| Rates                                                              |                      |           |               |  |  |
| Rate Ty                                                            | pe                   | Base Rate | Overtime Rate |  |  |
| CV - CIVILIAN                                                      |                      | \$25.00   | \$37.50       |  |  |
|                                                                    |                      |           |               |  |  |
|                                                                    |                      |           |               |  |  |
|                                                                    |                      | Delete    | Cancel        |  |  |

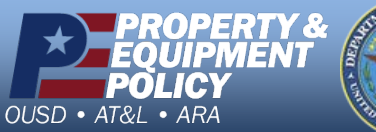

PARE OF BUILD

DPAS Call Center 1-844-843-3727

DPAS Website http://dpassupport.golearnportal.org